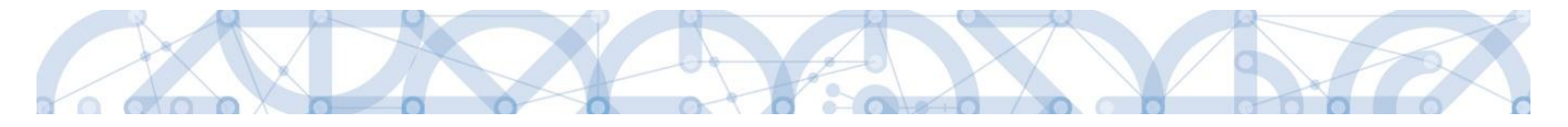

## Newsletter MS2014+\_9 po instalaci

# Novinky a upozornění k práci v IS KP14+

Oddělení monitorovacího systému

ŘO OPVVV/ MŠMT

5. 5. 2020

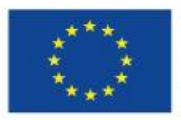

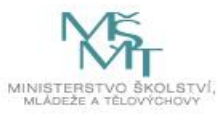

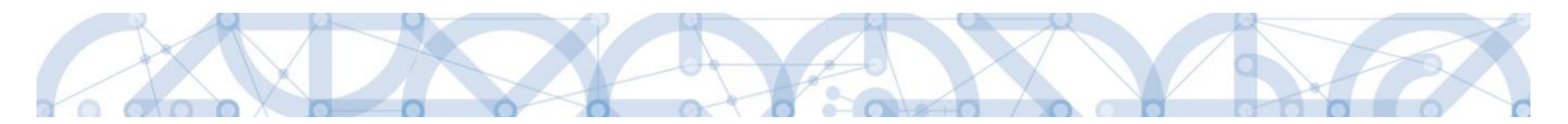

### Obsah

| Obs | sah      |                                                                                    | 2 |
|-----|----------|------------------------------------------------------------------------------------|---|
| 1   | IS KP14+ |                                                                                    | 3 |
| 1   | 1 Obe    | ecné informace                                                                     | 3 |
|     | 1.1.1    | Obrazovka Manažeři projektu ŘO/ZS                                                  | 3 |
|     | 1.1.2    | Zobrazení reg. čísla projektu u depeší zasílaných z jiného objektu, než je projekt | 4 |
| 1   | 2 Žád    | ost o platbu                                                                       | 4 |
|     | 1.2.1    | XML import soupisky dokladů – úprava mazání dokladů                                | 4 |
|     | 1.2.2    | Zamezení manipulace se Souhrnnou soupiskou při probíhajícím XML importu            | 5 |
| 1   |          | SF 2014+                                                                           | 7 |
|     | 1.3.1    | Aktivace přístupových práv do IS ESF                                               | 7 |

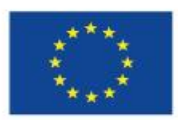

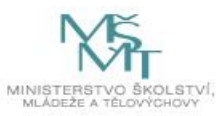

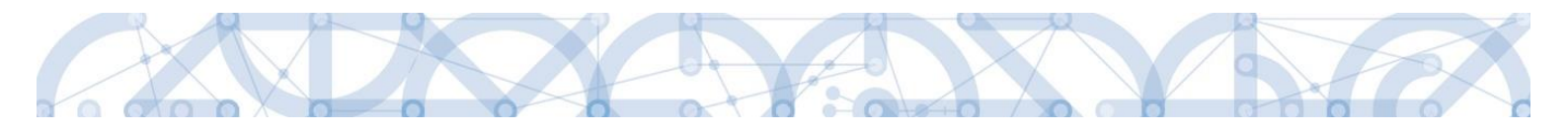

### 1 IS KP14+

#### 1.1 Obecné informace

#### 1.1.1 Obrazovka Manažeři projektu ŘO/ZS

Mezi obrazovky žádosti o podporu, tedy po vstupu na projekt/žádost bude přístupná nová obrazovka "Manažeři projektu ŘO/ZS". Na této obrazovce se budou zobrazovat uživatelé ŘO, kteří mají přidělené kompetence k danému projektu (Manažer projektu, Finanční manažer, atp.). Obrazovka se zobrazí pouze, pokud je přidělena některá z kompetencí alespoň jednomu uživateli ŘO. Obrazovka je pouze náhledová, není možné ji editovat, ani na ni provádět žádné akce.

| Hodnocení operace           | MANAŽEŘI PROJEKTU ŘO/ZS  |                  |                     |             |       |                   |   |                                   |  |
|-----------------------------|--------------------------|------------------|---------------------|-------------|-------|-------------------|---|-----------------------------------|--|
| Hodnocení                   | 📫 PŘÍSTUP K PROJEKTU 🔛 F | PLNÉ MOCI 🗙 ZMĚM | NIT ZPŮSOB JEDNÁNÍ  | KOPÍROVAT 🗙 | UKONČ | IT PROJEKT 🚔 TISK |   |                                   |  |
| Žádost o přezkum rozhodnutí | Uživatel                 |                  | Role                |             |       | Datum od          |   | Datum do                          |  |
| Informování o realizaci 🔨 🔨 |                          | Y                |                     |             | Y     |                   | Y | Y                                 |  |
| Žádost o změnu              | Ško l01                  |                  | Manažer projektu    |             |       | 1. 4. 2020        |   |                                   |  |
| Zprávy o realizaci          | TSC S01                  | <b>.</b>         | Finanční manažer ju | nior        |       | 1. 4. 2020        |   |                                   |  |
| Veřejné zakázky             | Polozek na s             | stranku 25 👻     |                     |             |       |                   |   | Stranka I z I, polozky I az 2 z z |  |
| Kontroly ^                  |                          | \                |                     |             |       |                   |   |                                   |  |
| Kontroly                    | -                        | Zdo              | co zobr             | azí imóna   | k     | onkrótních        |   |                                   |  |
| Profil objektu              |                          | Zue              | Se 2001             | azi jinena  | ĸ     | Unkretmen         |   |                                   |  |
| Nová depeše a koncepty      | -                        | uživatelů        |                     |             |       |                   |   |                                   |  |
| Přehled depeší              | <u> </u>                 |                  |                     |             |       |                   |   |                                   |  |
| Poznámky                    | . × /                    |                  | × .                 |             |       |                   |   |                                   |  |
| Úkoly                       | Je možné                 | se na            | né obrá             | itit        |       |                   |   |                                   |  |
| Datová oblast žádosti 🔨 🔨   | prostřednict             | tvím depe        | še                  |             |       |                   |   |                                   |  |
| Identifikace projektu 🔨     |                          |                  |                     |             |       |                   |   |                                   |  |
| Identifikace operace        |                          |                  |                     |             |       |                   |   |                                   |  |
| Manažeři projektu RO/ZS     |                          |                  |                     |             |       |                   |   |                                   |  |
| Projekt                     |                          |                  |                     |             |       |                   |   |                                   |  |
| Specifické cíle             |                          |                  |                     |             |       |                   |   |                                   |  |

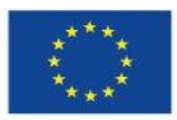

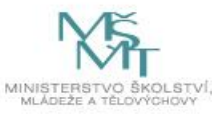

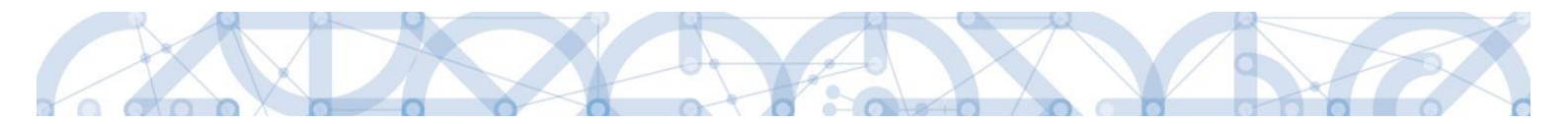

#### 1.1.2 Zobrazení reg. čísla projektu u depeší zasílaných z jiného objektu, než je projekt

U depeší, které jsou zasílány z jiného objektu, než je projekt (např. ZoR, ŽoZ, Veřejná zakázka), je nově ve sloupci Vázáno na objekt zobrazováno také registrační číslo projektu.

| NOVÁ DEPEŠE a Koncepty Všeo |                                                                                               | echny depeše         | Odeslané depeše                                   |                           | Sprá                        | va složek   |               | Pravidla p | ro třídění de | epeší                |               |         |
|-----------------------------|-----------------------------------------------------------------------------------------------|----------------------|---------------------------------------------------|---------------------------|-----------------------------|-------------|---------------|------------|---------------|----------------------|---------------|---------|
|                             | Hromadný opis dep                                                                             | peší A               | rchív depeší                                      | Přesun do archívu         |                             |             |               |            |               |                      |               |         |
| Přijat                      | té depeše                                                                                     |                      |                                                   |                           |                             |             |               |            |               |                      |               |         |
| Splněno                     | Předmět depeše                                                                                | Zařazení odesilatele | Vázáno na objekt                                  |                           |                             |             | Datum přijetí |            | Důležitost    | Přiložen<br>dokument | Syste<br>depe | Složka  |
|                             | <b>••••</b>                                                                                   | <b>T</b>             |                                                   |                           |                             | Y           | 24.3.2020     | Y          |               |                      | •             |         |
|                             | Depeše VZ                                                                                     | MŠMT.OP VVV          | Veřejná zakázk                                    | a: 2J9cmVZ CZ.02.1.01/0.0 | /0.0/16_007/0000032         |             | 24. 3. 2020   | 16:49      | Střední       |                      |               | Přijaté |
|                             | Test zaslání ZoR MŠMT.OP VVV ZoR, IoP, ZoU, ZZoR, ZZoU: 17a5sPZZoR3 CZ.02.1.01/0.0/0.0/16_007 |                      | CZ.02.1.01/0.0/0.0/16_007/0                       | 000032                    | 24. 3. 2020                 | 15:22       | Střední       |            |               | Přijaté              |               |         |
|                             | Test zaslání depeš MŠMT.OP VVV                                                                |                      | Žádost o změnu: CZ.02.1.01/0.0/0.0/16_007/0000032 |                           |                             | 24. 3. 2020 | 14:53         | Střední    |               |                      | Přijaté       |         |
|                             | Test zaslání depeš MŠMT.OP VVV                                                                |                      |                                                   | ZoR, ZZoU: 17a5sPZZoR3 (  | CZ.02.1.01/0.0/0.0/16_007/0 | 000032      | 24. 3. 2020   | 14:26      | Střední       |                      |               | Přijaté |

Na detailu depeše je tato informace dostupná také v poli Vázáno na objekt.

| DEPEŠE UŽIVATELE       |                                       |          |                      |            |                      |
|------------------------|---------------------------------------|----------|----------------------|------------|----------------------|
| PŘEDMĚT DEPEŠE         |                                       |          |                      | DÜLEŽITOST | SLOŽKA               |
| Depeše VZ              |                                       |          |                      | Střední    | Přijaté 🔳            |
| DATUM PŘIJETÍ          | ADRESA ODESÍLATELE                    | ZAŘAZENÍ | ODESÍLATELE          |            |                      |
| 24. 3. 2020 16:49      | František Koudelka*int                | MŠMT.0   | P VVV                |            |                      |
| VÁZÁNO NA OR JEKT      |                                       |          | _                    |            |                      |
| Veřejná zakázka: 2J9cn | nVZ CZ.02.1.01/0.0/0.0/16_007/0000032 |          |                      |            |                      |
| TEXT                   |                                       | 11/2000  | Otevřít v novém okně |            | Udpovedet            |
| Text depeše            |                                       |          |                      |            | Odpovědět všem       |
|                        |                                       |          |                      |            | Přeposlat            |
|                        |                                       |          |                      |            | Přehled komunikace   |
|                        |                                       |          |                      |            | Dokumenty            |
|                        |                                       |          |                      |            | Označit jako splněné |
|                        |                                       |          |                      |            | Přesunout do archívu |
|                        |                                       |          |                      |            | Odebrat z archívu    |
|                        |                                       |          |                      |            |                      |
|                        |                                       |          |                      |            |                      |
|                        |                                       | Uloži    | it j                 | Storno     |                      |

#### 1.2 Žádost o platbu

#### 1.2.1 XML import soupisky dokladů – úprava mazání dokladů

Na ŽoP vrácených k dopracování zpět do ISKP14+ (tj. již byly alespoň jednou zaregistrovány v CSSF14+ na straně ŘO) byla provedena změna ve funkcionalitě, která slouží pro mazání dokladů naimportovaných prostřednictvím XML souborů.

Na obrazovce Souhrnná soupiska se na takové ŽoP zobrazují nově dvě tlačítka – pro popis jejich funkčnosti viz tabulka níže.

| Nový záznam                         | Smazat záznam                 | Uložit                  | Storno                               |  |  |  |  |  |  |  |
|-------------------------------------|-------------------------------|-------------------------|--------------------------------------|--|--|--|--|--|--|--|
| Hlavička soupisky<br>Pořadové číslo | EVIDENČNÍ ČÍSLO/OZNAČENÍ SOUP | PISKY ČÍSLO             | NÁZEV PŘÍJEMCE FINANČNÍ PODPORY      |  |  |  |  |  |  |  |
| 1                                   | 03                            |                         | Univerzita Palackého v Olomouci      |  |  |  |  |  |  |  |
| PŘÍLOHA SE VZTAHUJE K               | MONITOROVACÍ ZPRÁVĚ Č. REGIS  | TRAČNÍ ČÍSLO PROJEKTU   | ČÍSLO ETAPY                          |  |  |  |  |  |  |  |
| Import dokladů soupisky z XML       |                               |                         |                                      |  |  |  |  |  |  |  |
| sd-3_b.xml                          |                               |                         | Soubor Import uzamčen Spustit import |  |  |  |  |  |  |  |
| Smazat nově naimp                   | ortované doklady Zneplat      | nit dříve naimportované | doklady                              |  |  |  |  |  |  |  |

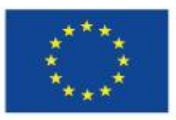

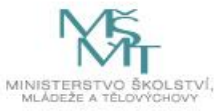

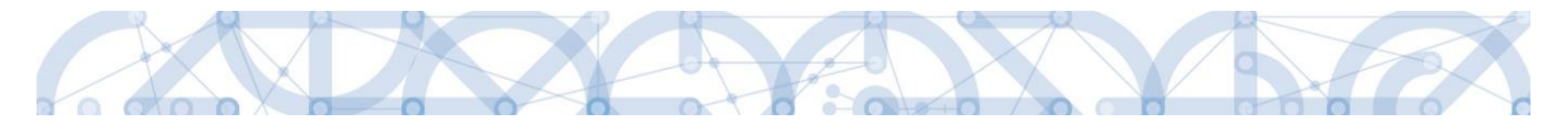

| Název tlačítka                              | Znění potvrzující hlášky                                                              | Popis funkcionality                                                                                                    |
|---------------------------------------------|---------------------------------------------------------------------------------------|----------------------------------------------------------------------------------------------------|
| "Zneplatnit dříve<br>naimportované doklady" | Opravdu chcete zneplatnit<br>všechny dříve naimportované<br>doklady na této soupisce? | Zneplatní naimportované<br>doklady, které byly na ŽoP<br>vloženy před zaregistrováním<br>v CSSF14+ (v "předchozí verzi"<br>ŽoP).                                                                                                    |
|                                             |                                                                                       | → Takto zneplatněné záznamy<br>budou po použití tlačítka<br>označeny příznakem<br>"Smazaný" a na nich<br>prokazované způsobilé výdaje<br>se nebudou do SD načítat.                                                                                                    |
| "Smazat nově<br>naimportované doklady"      | Opravdu chcete smazat všechny<br>nově naimportované doklady na<br>této soupisce?      | Fyzicky smaže naimportované<br>doklady, které byly nahrány v<br>rámci úprav aktuální verze ŽoP<br>(tyto záznamy jsou na aktuální<br>ŽoP před smazáním těchto<br>záznamů v systému označeny<br>příznakem "Nový").<br>→ Takto smazané záznamy se<br>nebudou po použití tlačítka<br>vůbec zobrazovat. |

#### 1.2.2 Zamezení manipulace se Souhrnnou soupiskou při probíhajícím XML importu

Pokud bude na Souhrnné soupisce (SD) právě probíhat import dokladů z XML souboru, nebude umožněno uživateli stisknout tlačítka:

1) "Naplnit data z dokladů soupisky" na obrazovce Souhrnná soupiska,

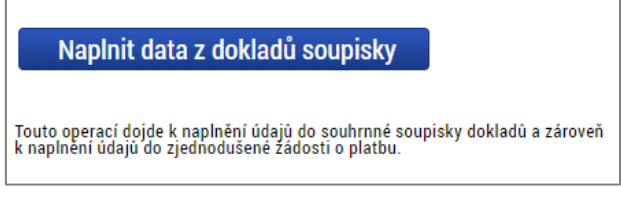

2) "Naplnit data ze soupisky" na obrazovce Žádost o platbu.

Naplnit data ze soupisky

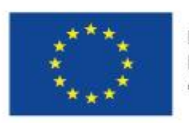

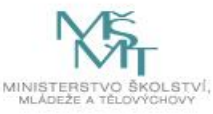

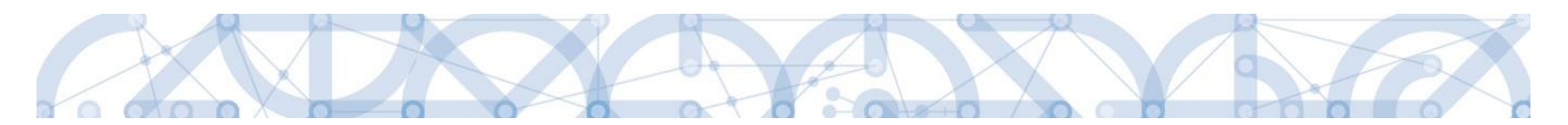

U těchto tlačítek je při právě probíhajícím importu XML zobrazena poznámka a tlačítka jsou zneaktivněna:

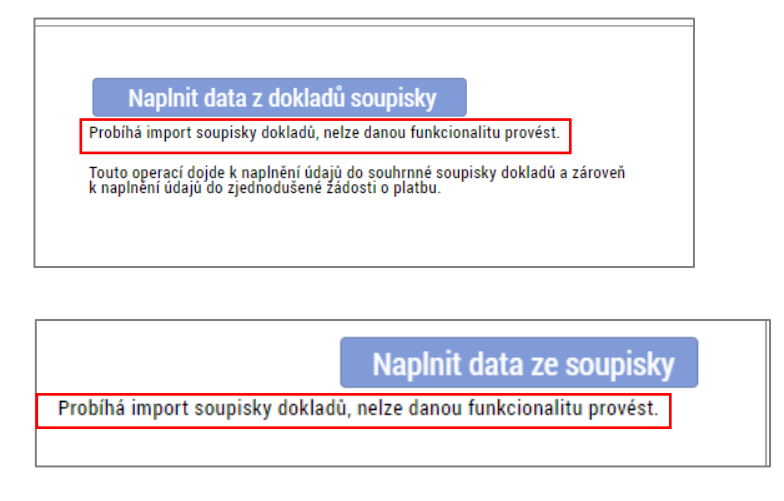

Při případném stisknutí tlačítek ještě před jejich zneaktivněním systém uživatele informuje následující hláškou:

| SOUHRNNÁ SO                                        | DUPISKA                                                                                                    |                   |        |  |      |  |  |  |  |
|----------------------------------------------------|----------------------------------------------------------------------------------------------------|-------------------|--------|--|------|--|--|--|--|
| 🗙 SMAZAT                                           | KONTROLA                                                                                                    | <b>FINALIZACE</b> | 🖶 ТІЅК |  |      |  |  |  |  |
| Výsledek opera<br>Probíhá import<br>Lze vytisknout | Výsledek operace:<br>Probíhá import soupisky dokladů, nelze danou funkcionalitu provést.<br>Lze vytisknout přes Kontextovou nabídku (Pravé tlačítko myši) |                   |        |  |      |  |  |  |  |
|                                                    |                                                                                                    |                   |        |  | Zpět |  |  |  |  |
|                                                    |                                                                                                    |                   |        |  |      |  |  |  |  |
|                                                    |                                                                                                    |                   |        |  |      |  |  |  |  |

Zároveň je při právě probíhajícím importu z XML souboru zamezeno úpravám datového pole Evidenční číslo souhrnné soupisky. U importního XML souboru se navíc zobrazuje checkbox indikující zámek importu pro informovanost uživatele.

| Import dokladů soupisky z XML                                            |                  |                |
|--------------------------------------------------------------------------|------------------|----------------|
| IMPORTNÍ XML SOUBOR                                                      |                  |                |
| sd-3_CRM_2760.xml Soubor                                                 | 🗹 Import uzamčen | Spustit import |
|                                                                          |                  |                |
| Smazat nově naimportované doklady Zneplatnit dříve naimportované doklady |                  |                |
|                                                                          |                  |                |
|                                                                          |                  |                |

Po dokončení importu, jsou následně obě tlačítka zaktivněna a uživatel může provést naplnění dat z dokladů soupisky.

Zapracováním uvedených úprav bude zamezeno dlouhodobému uzamčení (zablokování) importu, které bylo možné odemknout pouze databázovou úpravou hodnoty zámku prostřednictvím dodavatele (opakovaná chybová hláška: "ISUM-589764: Tento soubor byl již naimportován nebo jeho import právě probíhá.").

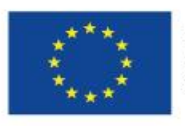

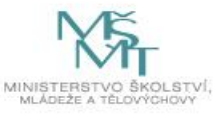

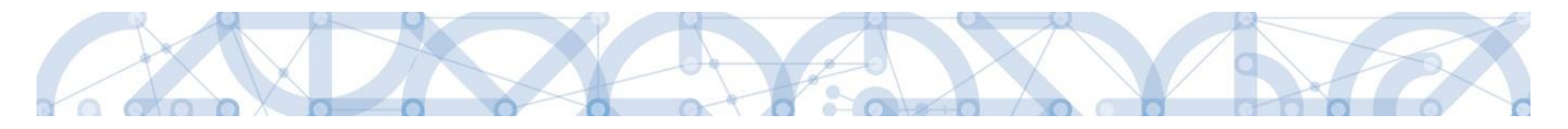

#### 1.3 IS ESF 2014+

#### 1.3.1 Aktivace přístupových práv do IS ESF

Upozorňujeme příjemce, že platnost aktivačních kódů do IS ESF 2014+ je omezená na **20 dní**, po vypršení platnosti je nutno požádat pracovníka ŘO o znovu zaslání aktivačních kódů, a to depeší z IS KP 2014+, z detailu projektu. Toto je zbytečně zdlouhavý proces. Prosíme nenechávejte své aktivační kódy propadnout.

Dále upozorňujeme, že hlavní zástupce příjemce má možnost na projekt **přidat dalšího uživatele**. Další uživatel se do systému IS ESF 2014+ zaregistruje sám, bez účasti ŘO. Prosíme o využívání této možnosti pro případ, že by na pozicích hlavního zástupce příjemce mohlo dojít ke změně. Opětovné získávání přístupu do IS ESF 2014+ bez existence nějakého náhradního přístupu je velmi zdlouhavý proces. Opět je v takovém případě nutno zasílat depeši z detailu projektu v IS KP 2014+ a přístup je možno ze strany ŘO přidělit až na základě existence požadované osoby v IS KP 2014+ v oddílu Subjekty / Osoby subjektu Žadatel/příjemce. Ve většině případů je toto možno udělat až na základě doplnění dané osoby přes žádost o změnu a jejích schválení ze strany ŘO.

Prosím využívejte možnost přiřazení alternativního uživatele na Detailu projektu/ Odpovědní uživatelé -> tlačítko +Nový

Toto je plně ve vaší pravomoci.

| Informace o projektu | Operační struktura | Odpovědní uživatelé | Podpořené osoby | Podpora       | Přílo | bhy                                   |                                          |             |           |
|----------------------|--------------------|---------------------|-----------------|---------------|-------|---------------------------------------|------------------------------------------|-------------|-----------|
| Události             |                    |                     |                 |               |       |                                       |                                          | ſ           | ,         |
| Seznam zástupců      |                    |                     | (+) Nov         | vý 🔹          |       |                                       |                                          |             |           |
| Jméno                |                    | † <u>Příjmení</u>   |                 | <u>E-mail</u> |       | <u>Hlavní</u><br>zástupce<br>příjemce | Změnit<br>hlavní<br>zástupce<br>příjemce | <u>Stav</u> | Odstranit |
|                      |                    |                     |                 |               |       |                                       |                                          |             |           |

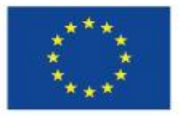

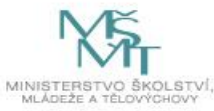